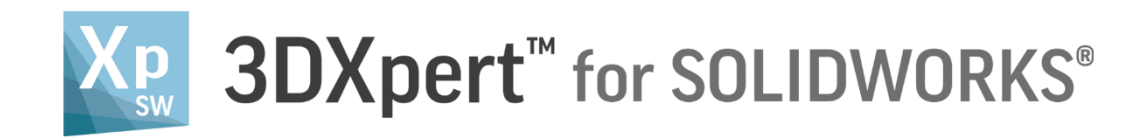

# **PART DESIGN** Round Exercise

Tutorial V6: 14,0200,1606,1028(SP2)

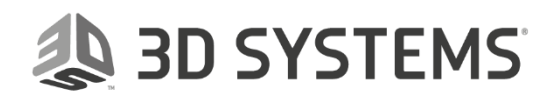

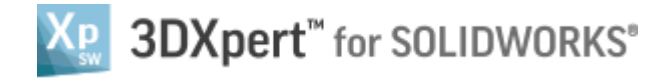

In this exercise, we will learn the Round function.

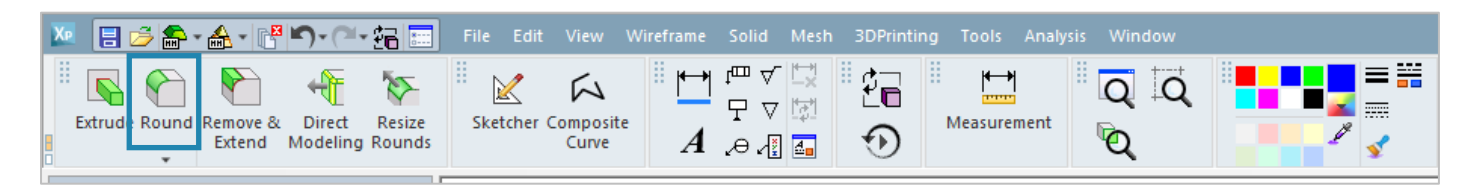

With this function, we will build Rounds on sharp edges of the model:

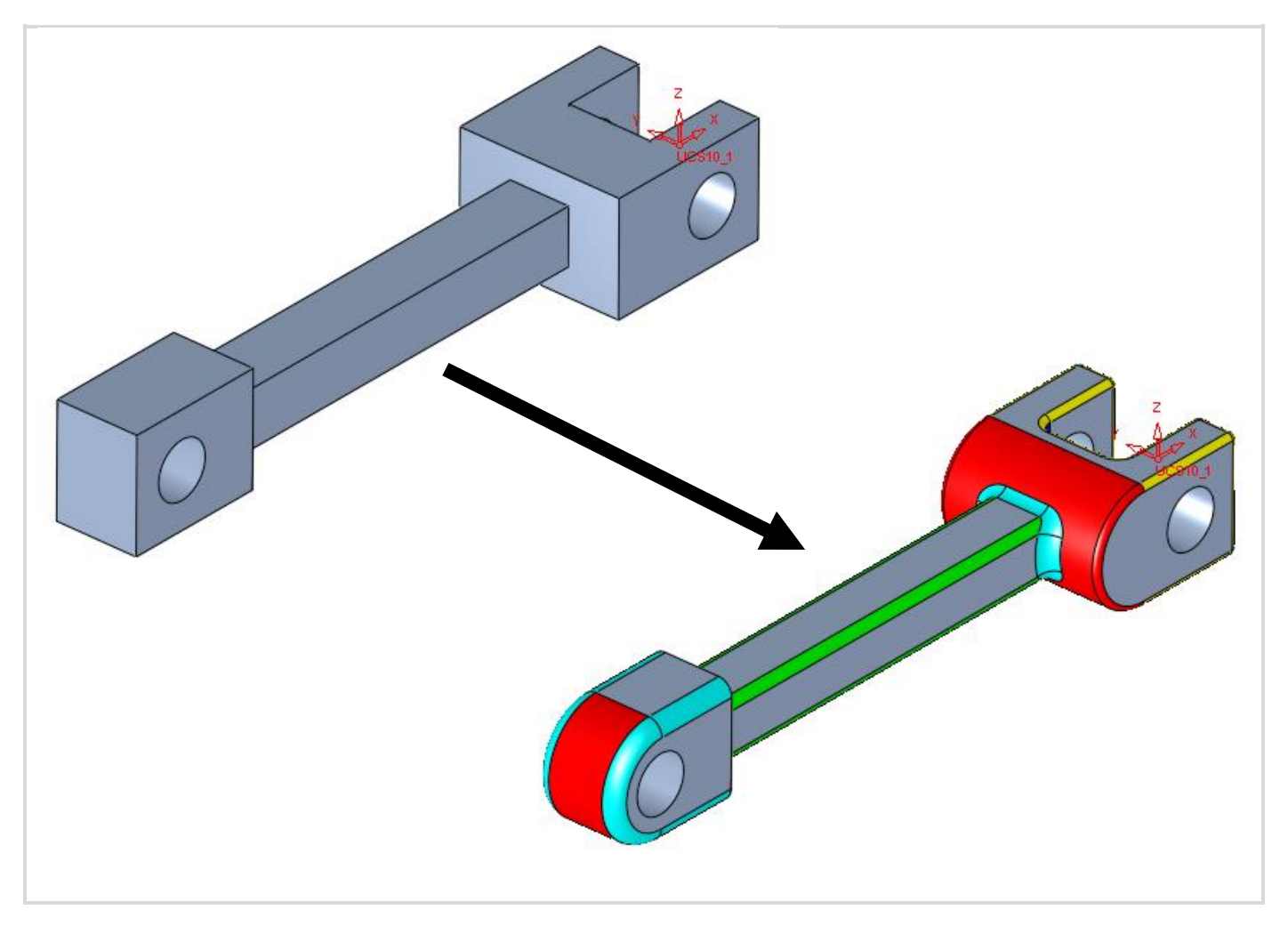

| ļ                   | Left mouse button name is " <i>pick</i> "  |
|---------------------|--------------------------------------------|
| Notice/<br>Remember | Middle mouse button name is <b>"Exit</b> " |

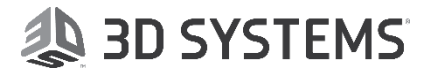

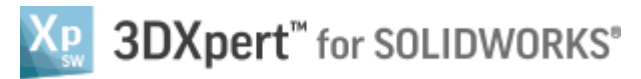

1. From the main menu *pick* "Open File":

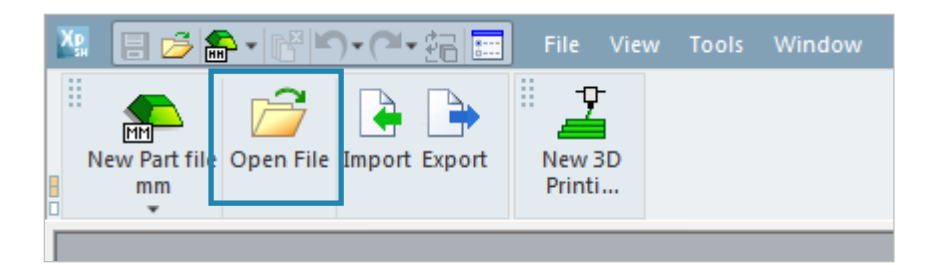

Use the 3DXpert for Solidworks Explorer, browse to the folder where the file Exercise **3DXpert-Exercise**-**Round\_Start.elt** is located and **pick** to open it.

2. From the toolbar *pick* the "Round" Command

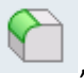

|     | Round                                           | Feature Guide | × |
|-----|-------------------------------------------------|---------------|---|
| *   | <i>pick</i> edges and/points for round          | C Round       |   |
| 7   | Set parameters                                  | pediniced     |   |
| E R | Options - If required                           |               |   |
| >   | To approve and finish use the " <b>OK</b> "     | Optio         |   |
| *   | To approve and continue use the "Apply"         | 🗟 · 🗸 🏹       |   |
| ×   | "Cancel" – exit the comand without keep changes |               |   |

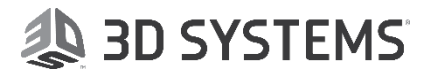

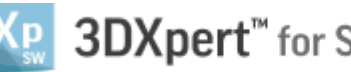

## 3DXpert<sup>™</sup> for SOLIDWORKS®

3. Pick 4 edges as shown and Exit (middle mouse button).

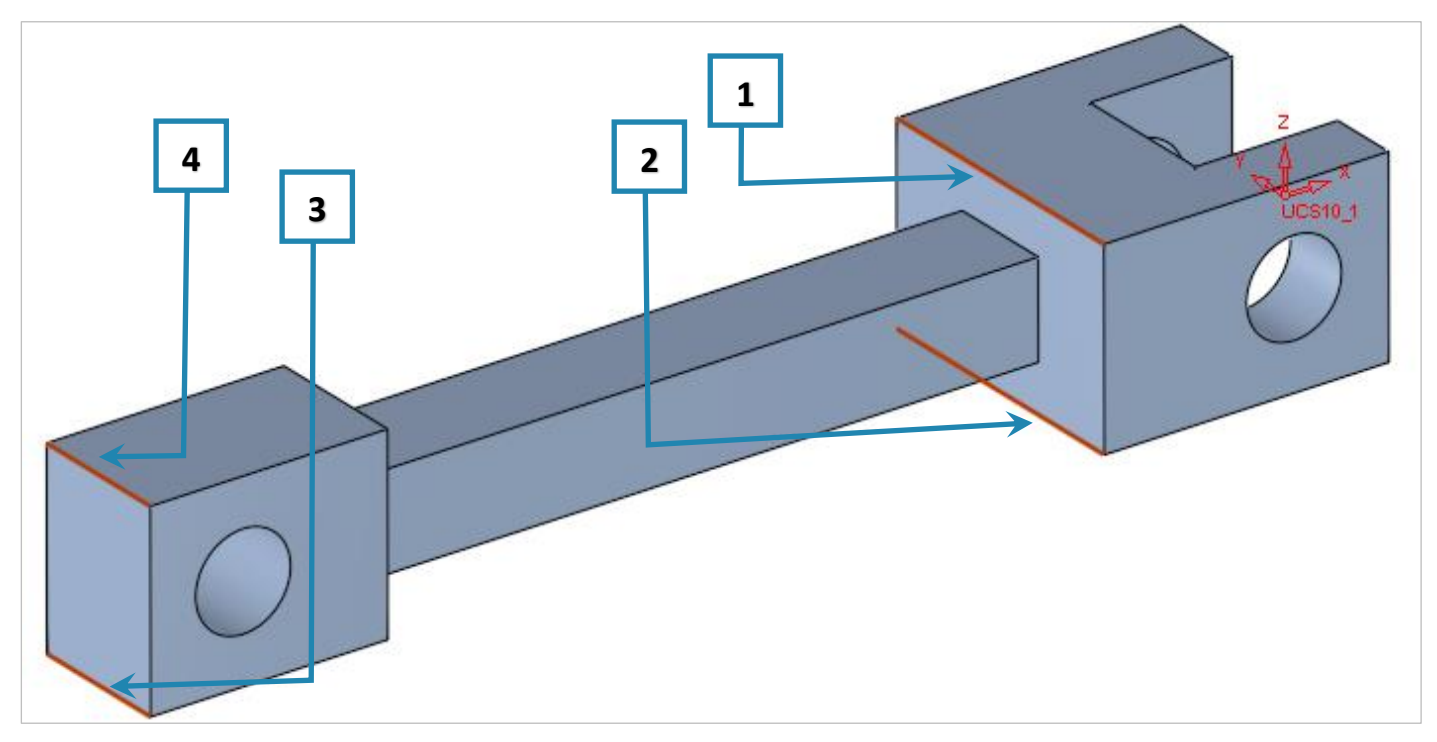

**4.** Set parameters of the global Radius to 20 as shown in the picture:

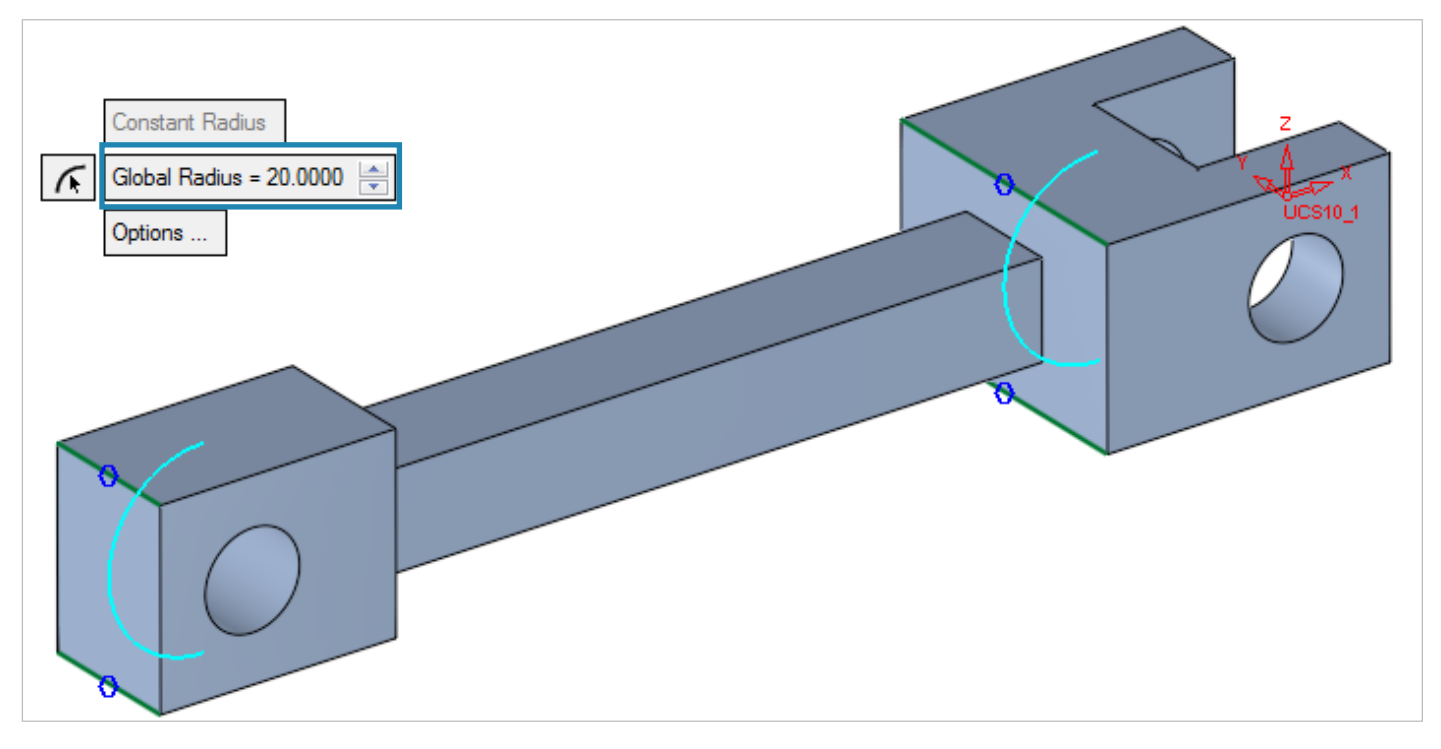

Please notice: This command is using a "Quick Preview" so the radiuses are represented as arcs. It is possible to press the **preview** button  $\overset{\textcircled{}}{\overleftarrow{}}$  in the feature guide to preview the actual result. Since this exercise is based on a continuity of "Round" command one after the other, it is possible

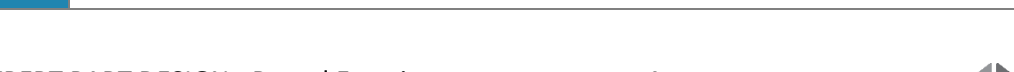

instead of "**OK**"

to use "Apply"

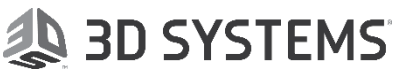

## 3DXpert<sup>™</sup> for SOLIDWORKS®

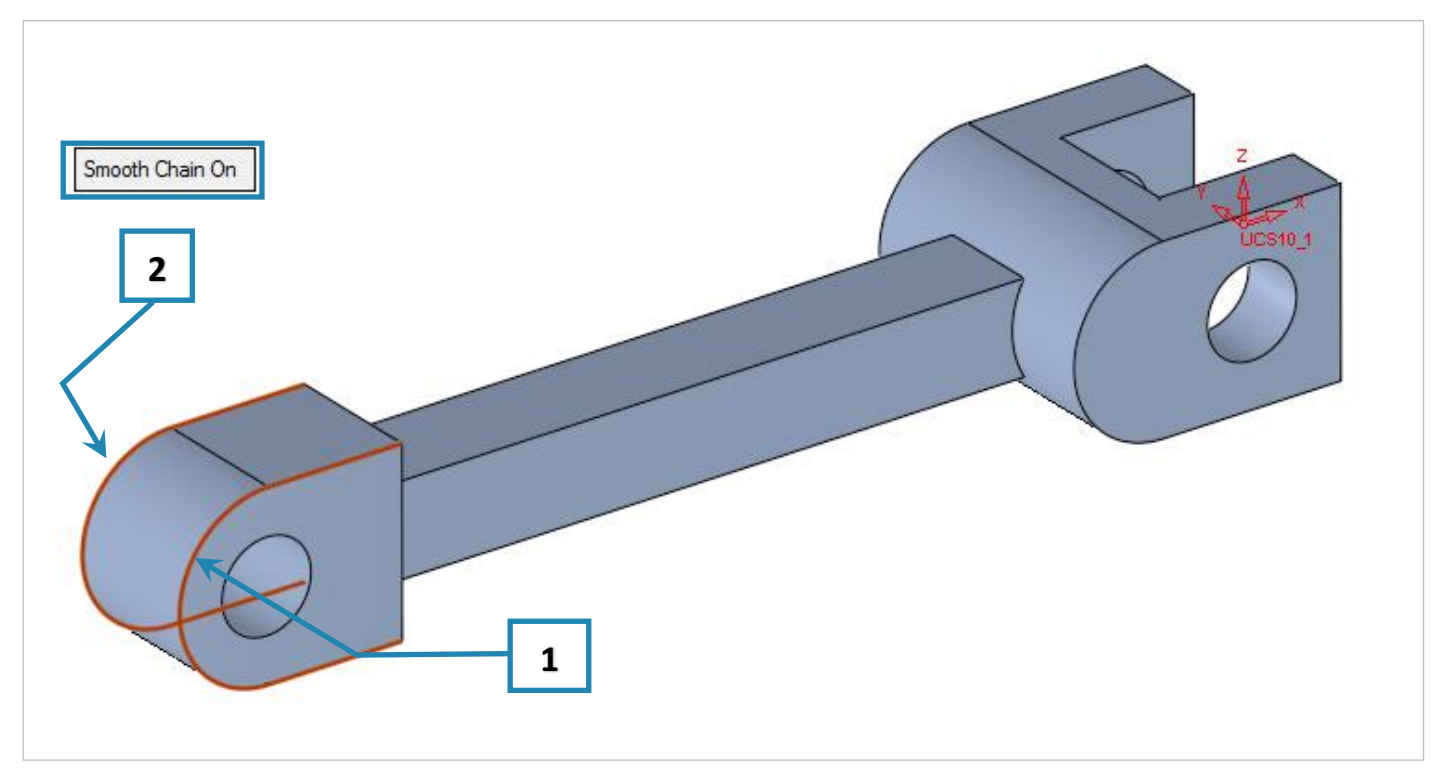

5. Pick 2 edges with "Smooth Chain On" as shown on the arcs and Exit (middle mouse button).

Please notice: The Round is in "**Smooth Chin On**" mode - It means that the system looks for a tangential loop from both sides of the **pick**, up to break points.

### 6. Set parameters of the global Radius to 5 as shown in the picture and then "Apply"

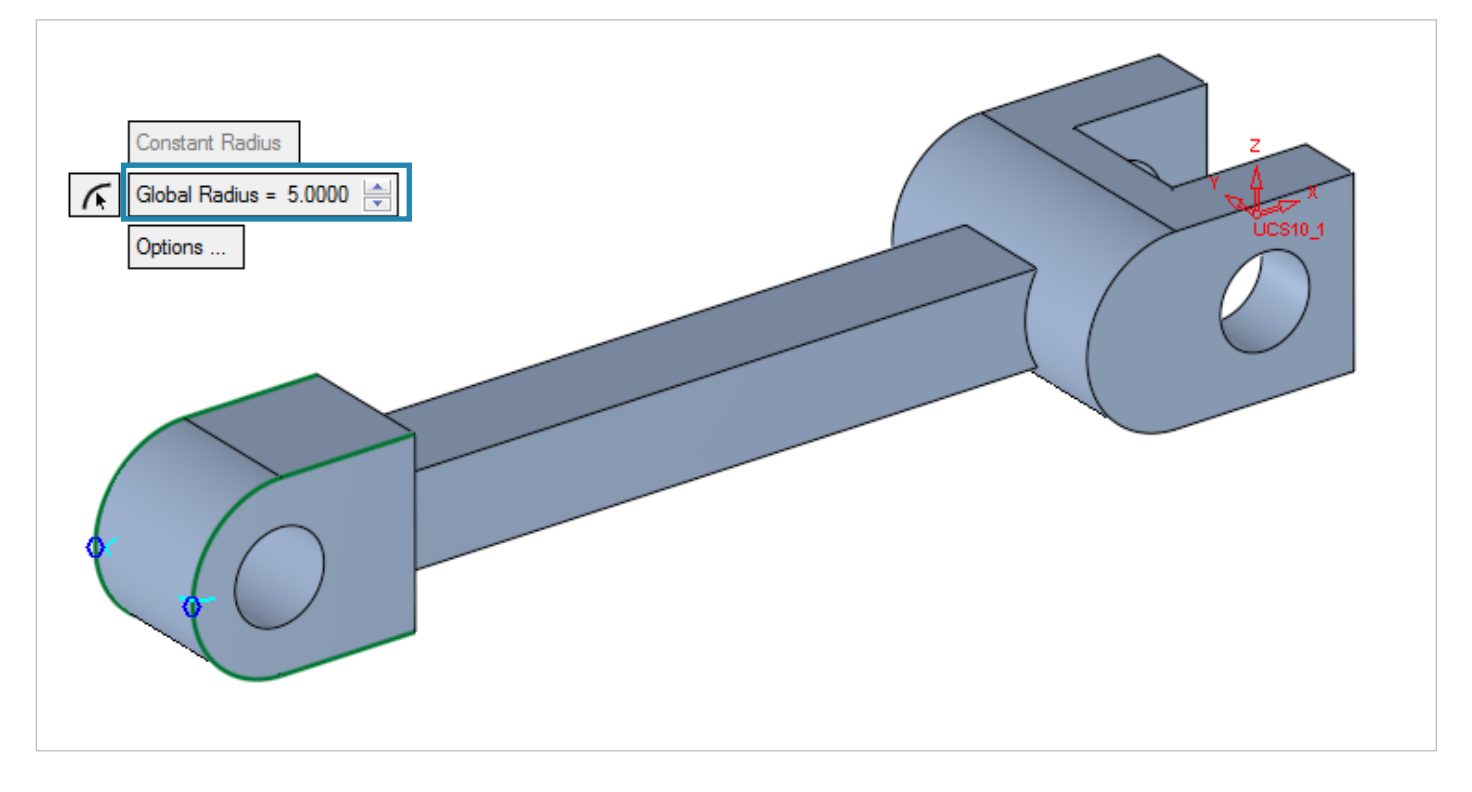

SDXpert<sup>™</sup> for SOLIDWORKS<sup>®</sup>

4

- Smooth Chain Off
- 7. Pick 4 edges with "Smooth Chain Off" as shown and Exit (middle mouse button).

8. Set parameters of the global Radius to 5 as shown in the picture and then "Apply"

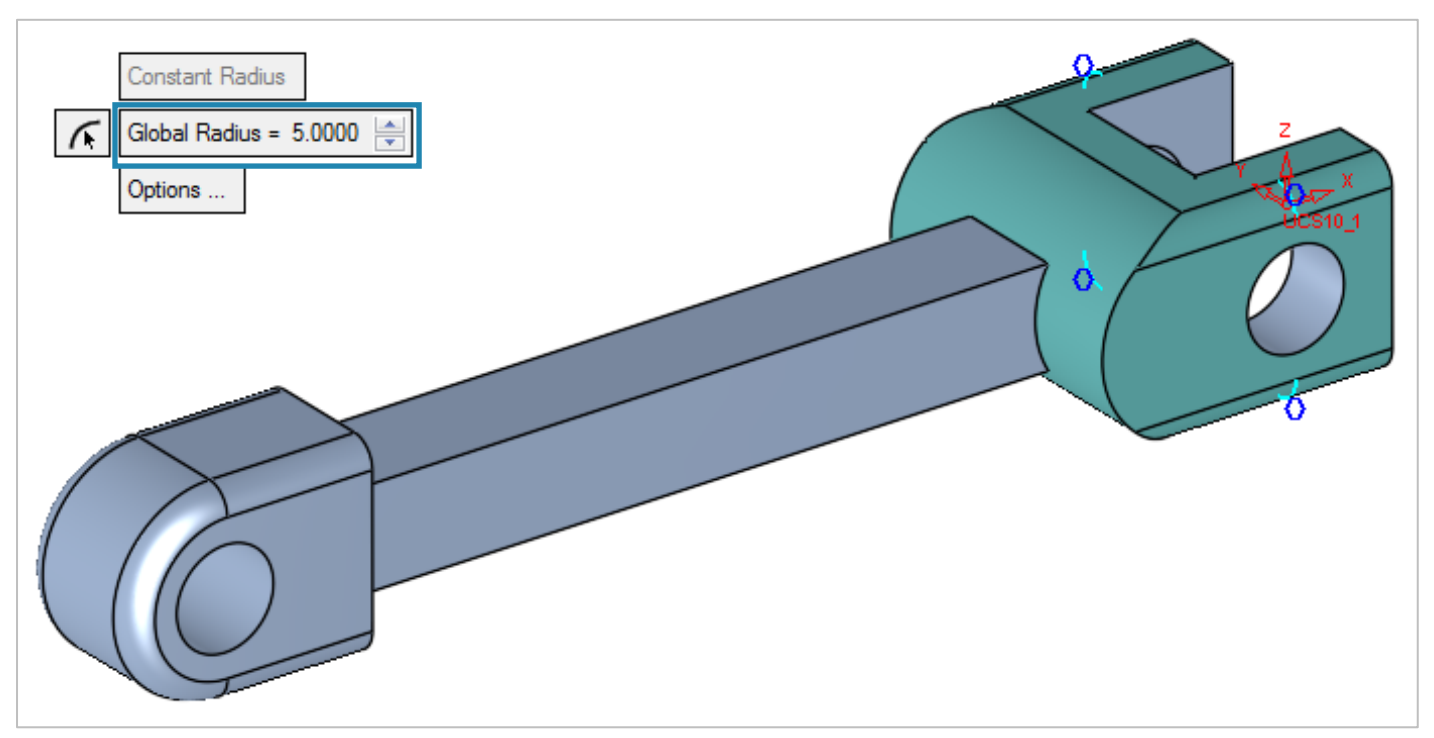

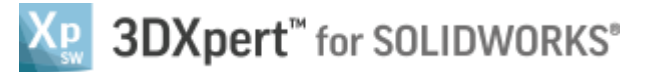

**9.** *Pick* 4 edges by using "Select by Box" over the center of the part. Start the box on the top left corner to the bottom right corner and then *Exit*.

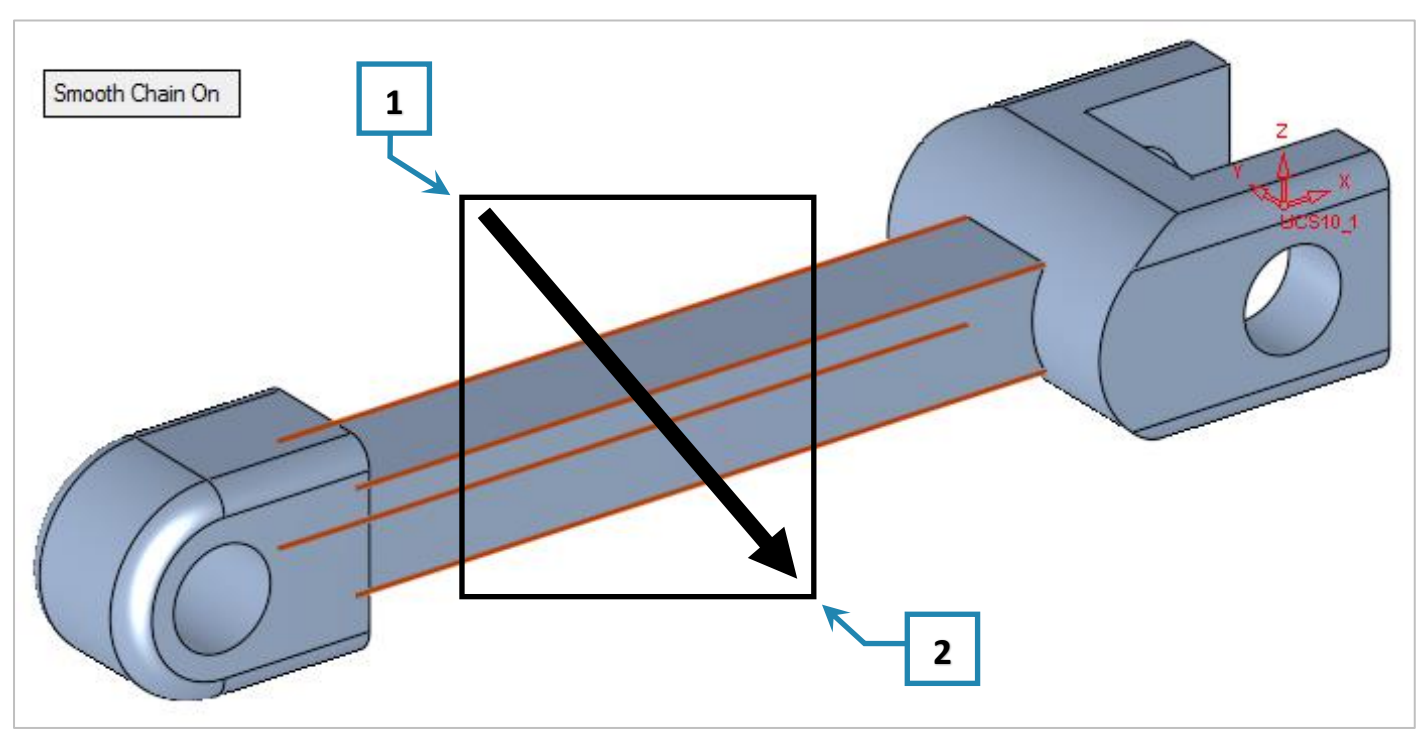

Please notice: **"Select by Box"**, From **left to right** includes all entities within the box, even partially contained entities. From **Right to Left** includes only fully contained entities.

#### **10.** Set parameters of the global Radius to 3 as shown in the picture and then "*Apply*"

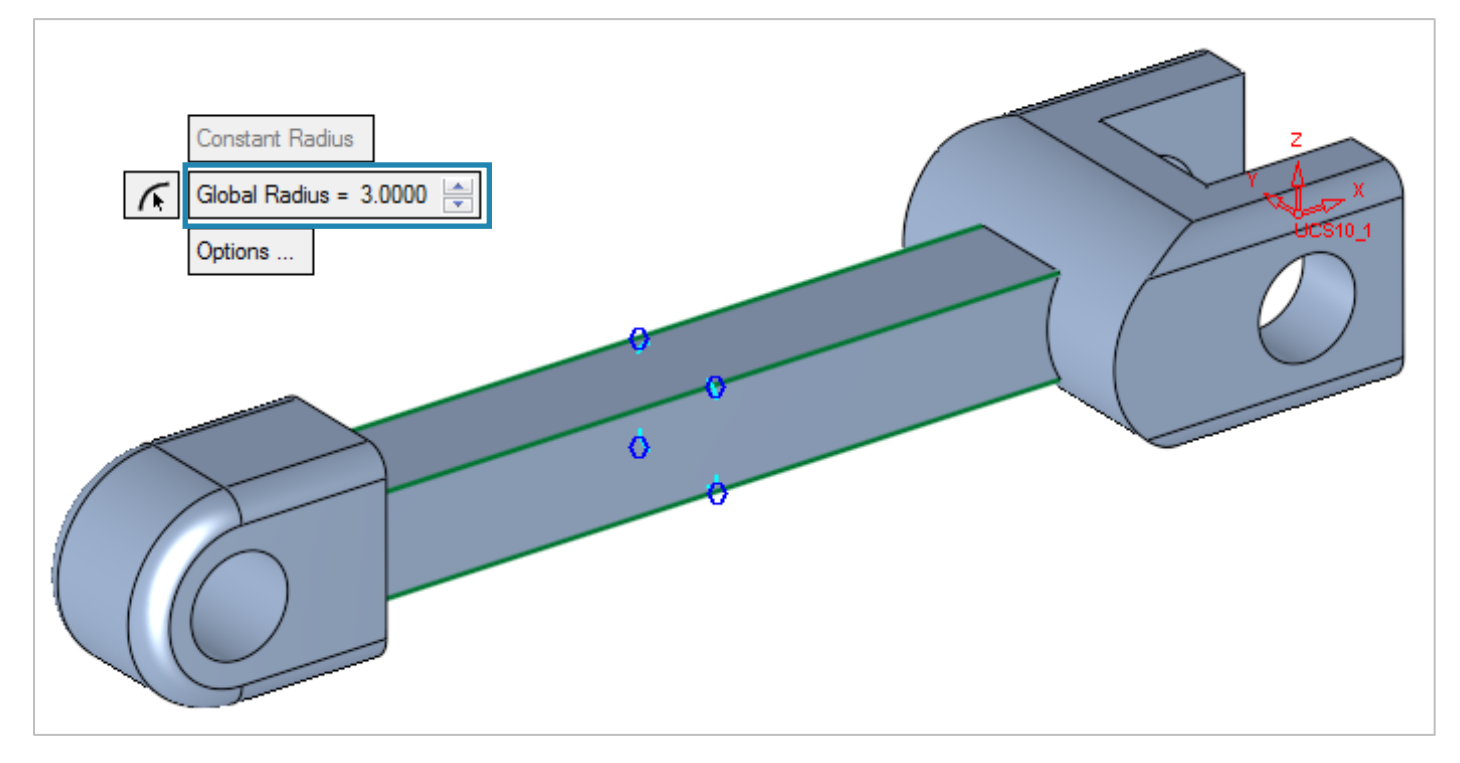

3DXpert<sup>™</sup> for SOLIDWORKS<sup>®</sup>

**11.** *Pick* 4 vertexes points as shown and *Exit* (middle mouse button).

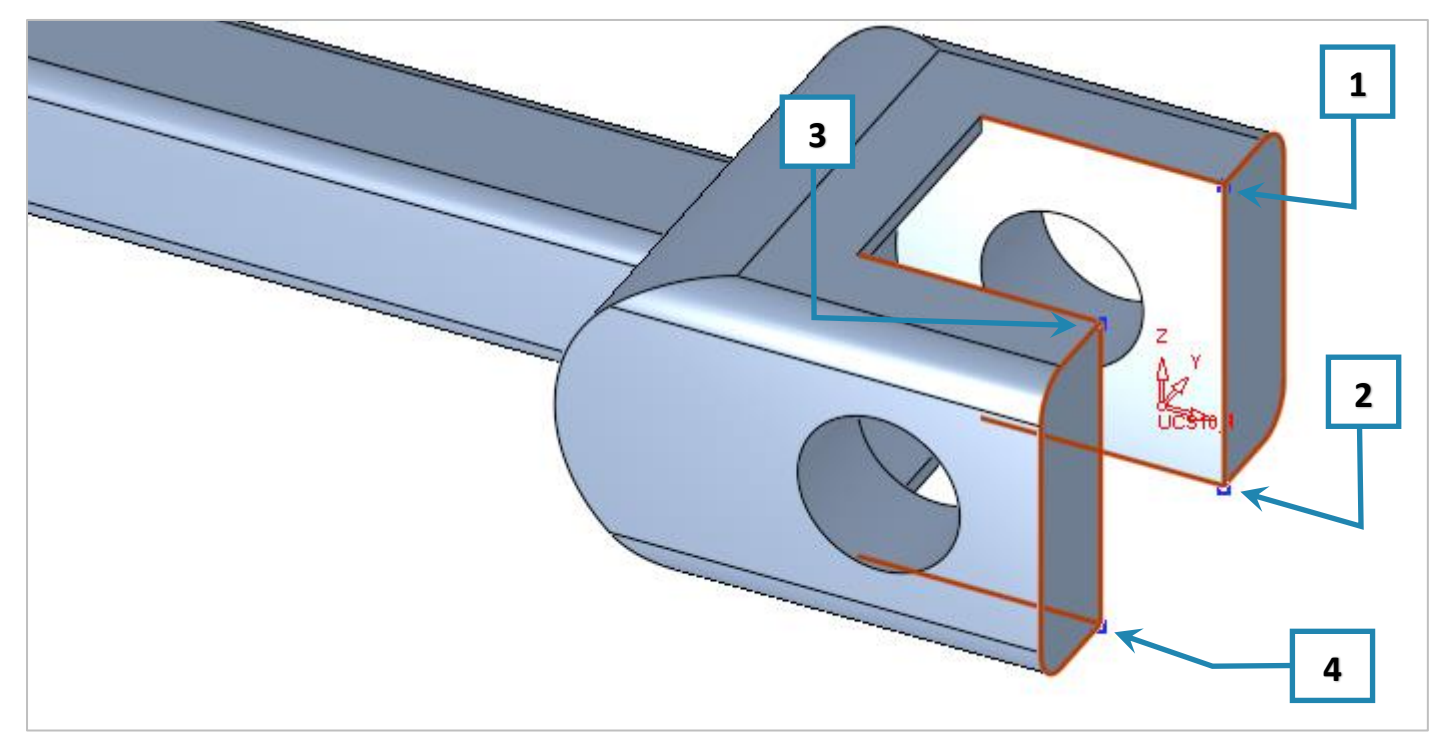

**12.** Set parameters of the global Radius to 1 as shown in the picture and then "*Apply*"

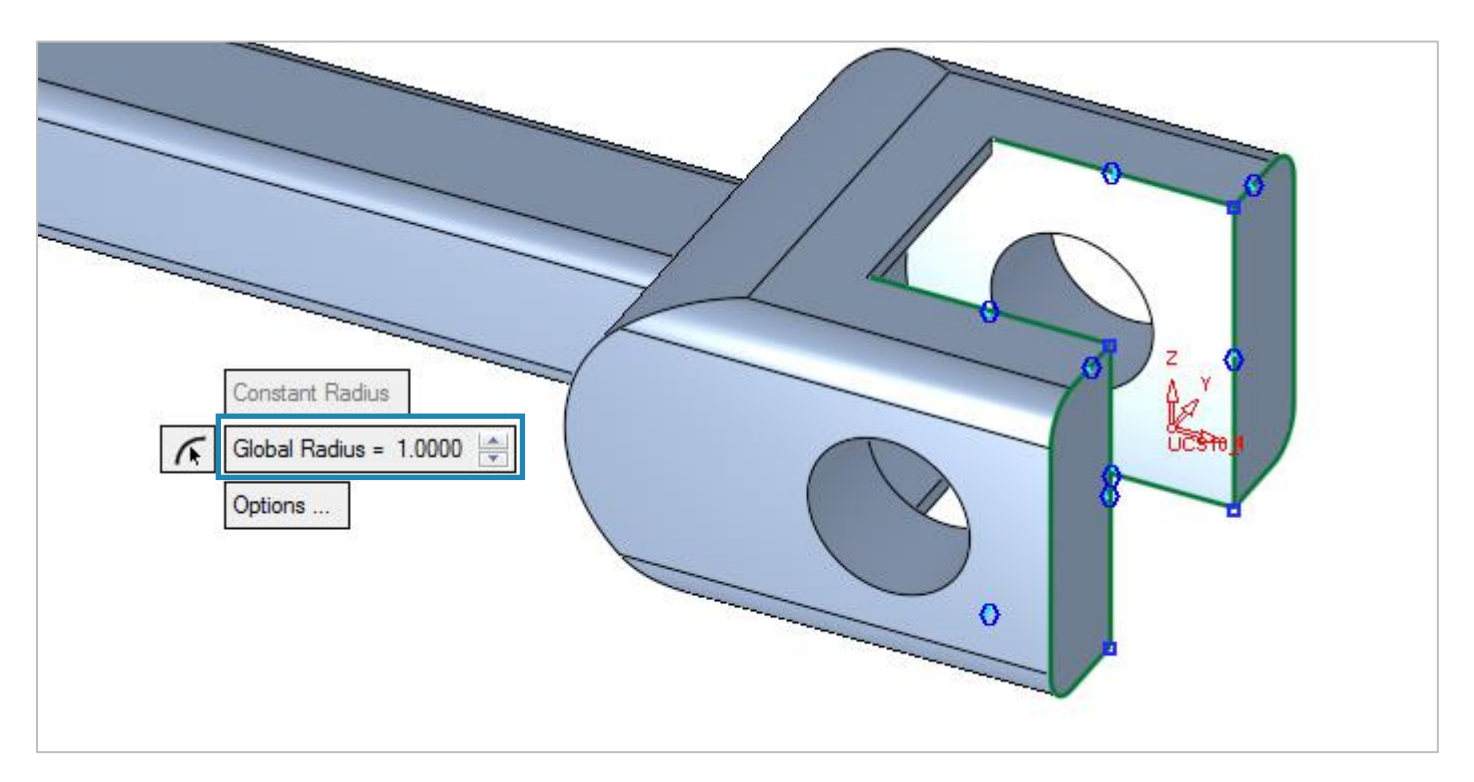

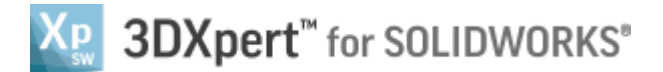

**13.** *Pick* 2 edges "Smooth Chain On" as shown and *Exit* (middle mouse button).

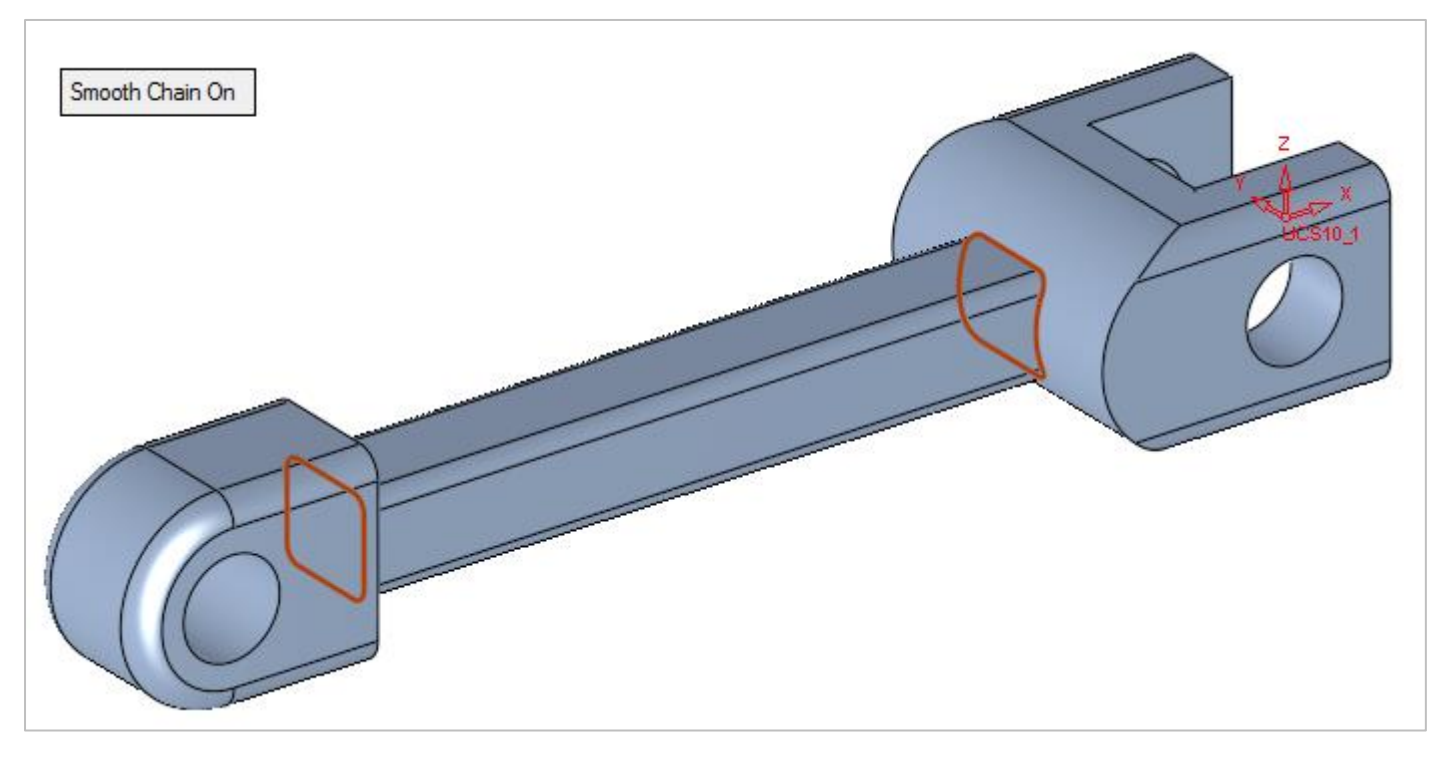

14. Set parameters by using the "Radius Capture" .This enables to define the radius value by picking a cylindrical face and get his value.*Pick* the radius shown here:

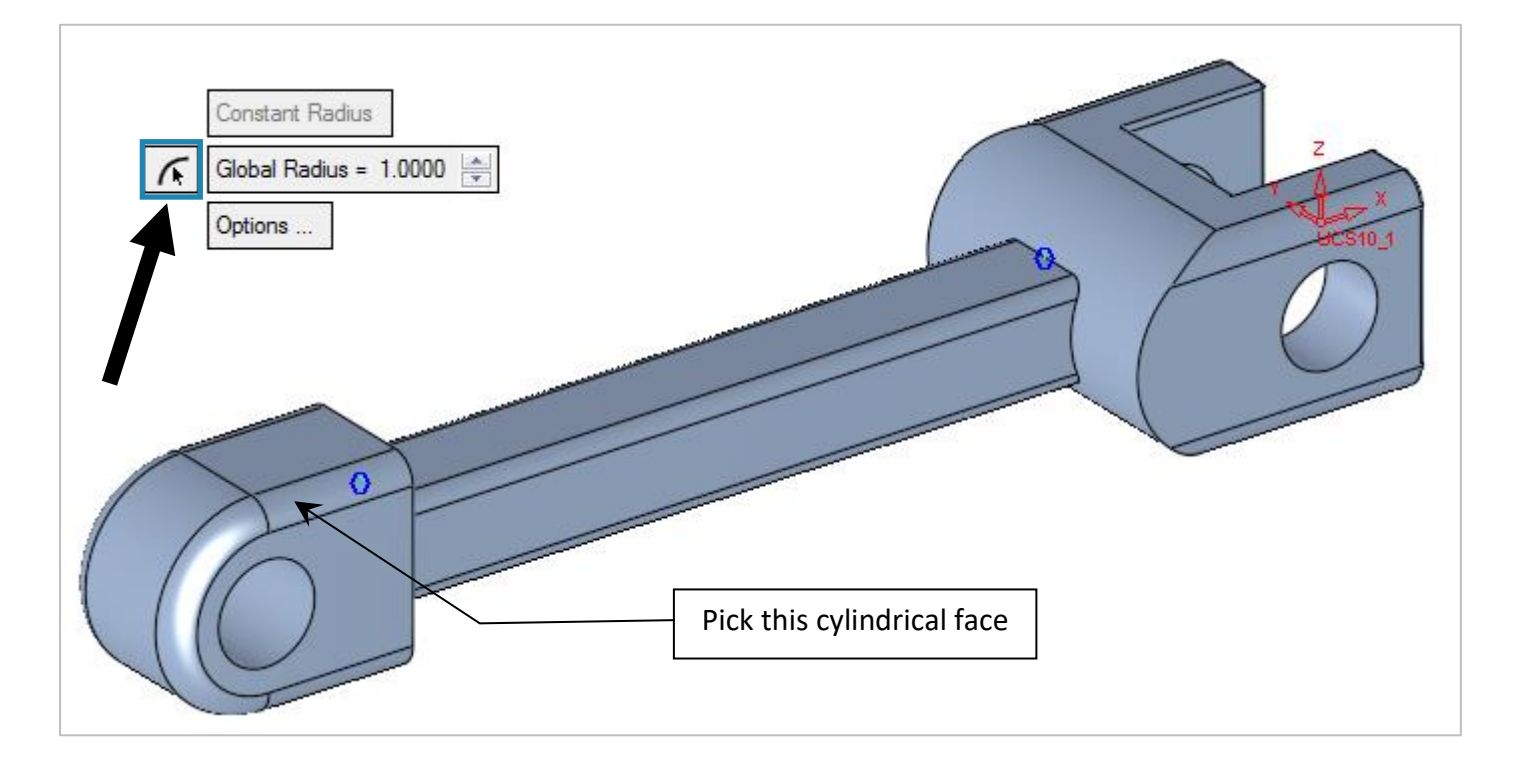

The radius is set automatically to 5. Now "Apply"

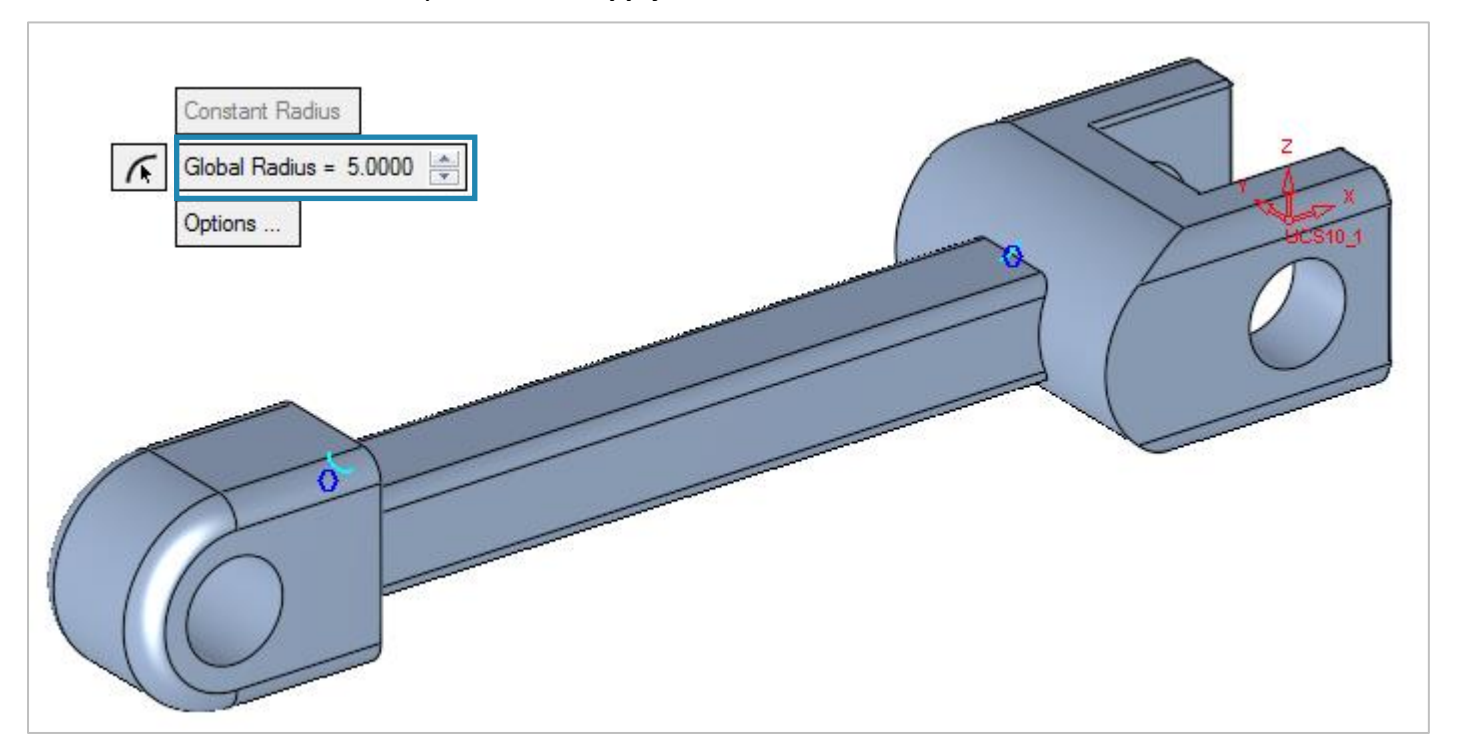

4

#### **15.** This is the final result:

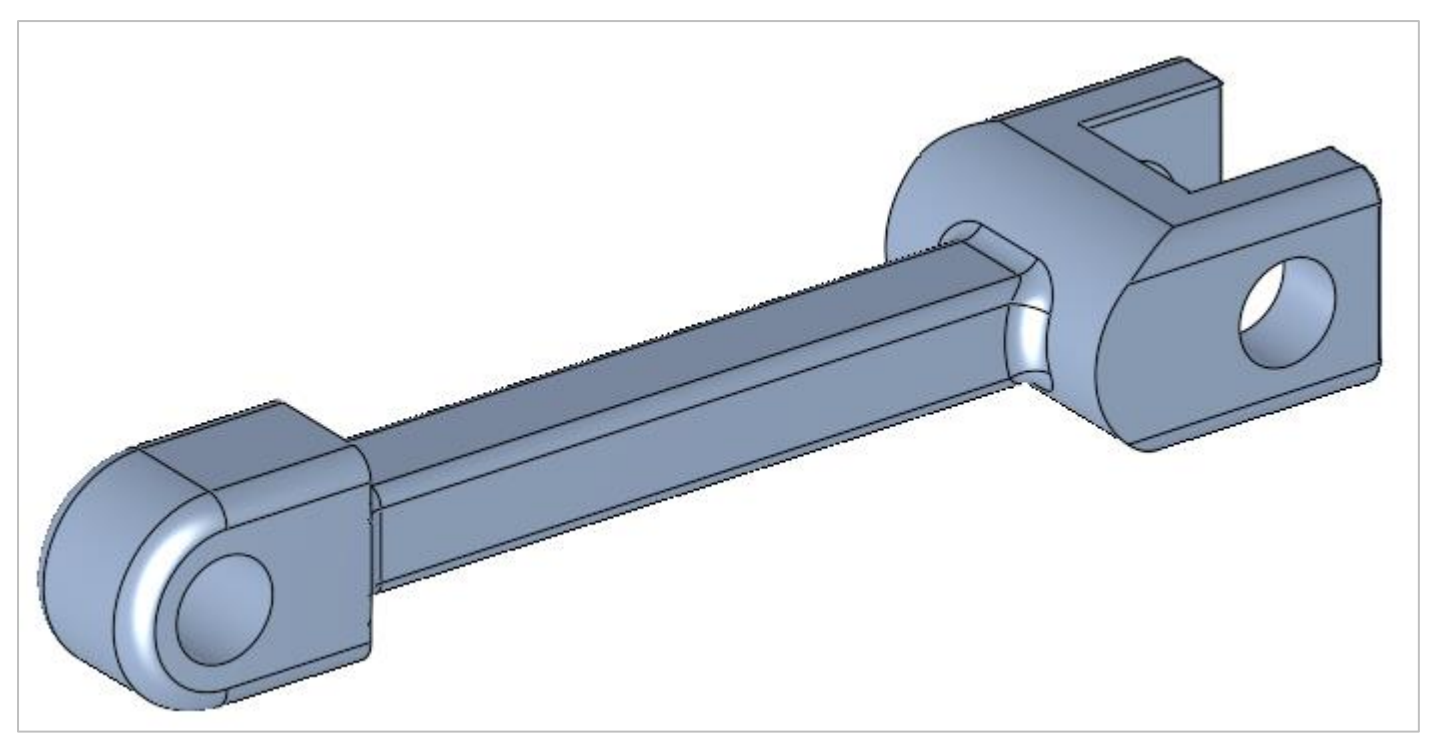

It is an option to *pick* some more edges/points to practice the **Round** command.

#### End of Exercise.

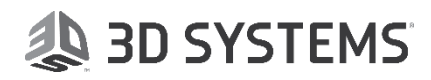